MAISON DES SCIENCES DE L'HOMME ET DE L'ENVIRONNEMENT CLAUDE NICOLAS LEDOUX—USR 3124

Déposer sur HAL-SHS

DE LA PLATE-FORME TECHNOLOGIQUE

Marie GILLET

marie.gillet@univ-fcomte.fr

PROGRAMME SUR HTTPS://MSHE.UNIV-FCOMTE.FR

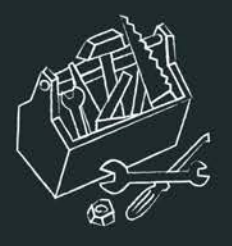

### HAL-SHS

❑ HAL signifie hyper article en ligne. C'est une plateforme pluridisciplinaire nationale destinée au dépôt et à la diffusion d'articles scientifiques de niveau recherche, publiés ou non, de thèses et de travaux émanant des établissements d'enseignement et de recherche français ou étrangers, des laboratoires publics ou privés.

Elle repose sur le principe de l'autoarchivage et ne met aucune restriction à l'accès aux documents diffusés en texte intégral. Administré par le Centre pour la communication scientifique directe (CCSD), HAL est le portail d'archives ouvertes le plus important en France.

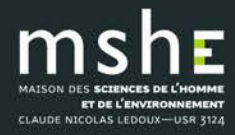

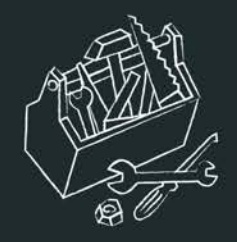

### Se connecter/créer un compte

### <u>https://hal-univ-fcomte.archives-ouvertes.fr/</u>

| CCSD     | HAL - Episciences.org - Scien                                                                    | ncesconf.org Si     | Support                                                     |                           |    | fr L Connexion - |
|----------|--------------------------------------------------------------------------------------------------|---------------------|-------------------------------------------------------------|---------------------------|----|------------------|
| HAL      | UNIVERSITE<br>FRANCHE-COMTE<br>ARCHIVES OUVERTES DE LA COMMUNAUTE<br>SCIENTIFIQUE FRANC-COMTOISE | ACCUEIL D           | DÉPOSER DÉCOUVRIR •                                         | UTILISER + VALORISER +    |    |                  |
| Création | d'un compte sur le Service Central d'Auth                                                        | hentification du CC | CSD. Le compte est valable sur H                            | Créer un comp             | te |                  |
|          |                                                                                                  | Login * N           | * Champs requis<br>Ne pourra plus être modifié par la suite | e. Au mains 3 caractères. |    | þ                |
|          | T.                                                                                               | Aot de passe * 7    | 7 caractères minimum                                        |                           |    | Ь                |
|          | Mot de passe (c                                                                                  | onfirmation) * C    | Confirmez votre mot de passe                                |                           |    | b                |
|          | No                                                                                               | m de famille *      |                                                             |                           |    | 15               |
|          |                                                                                                  | Prénom *            |                                                             |                           |    | D                |
|          |                                                                                                  | Courriel • a        | anonyme@exemple.org                                         |                           |    | Ð                |
| Je ne s  | uis pas un robot<br>reCAPTCHA<br>Confidentiale - Condition                                       |                     |                                                             |                           |    |                  |

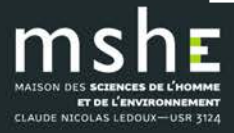

Déposer sur HAL-SHS

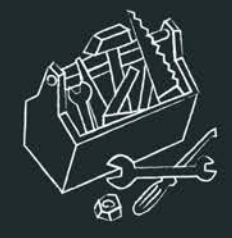

### Le login ne pourra pas être modifié.

Valider la création du compte en activant le lien reçu par mail. Une fois le compte activé, vous pouvez vous connecter.

□ En plus d'être actif pour HAL, votre compte est aussi actif pour <u>Sciencesconf.org</u> et <u>Episciences.org</u>.

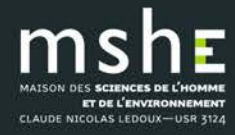

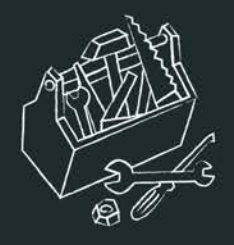

# Compléter ses préférences de dépôt

### Profil/Préférences de dépôt

| CSD                                   |                                                                            |                                                                                                    |                                                                                     |                                                                                                    |                             |          |  |
|---------------------------------------|----------------------------------------------------------------------------|----------------------------------------------------------------------------------------------------|-------------------------------------------------------------------------------------|----------------------------------------------------------------------------------------------------|-----------------------------|----------|--|
| formations de mon profil CCSD.        |                                                                            |                                                                                                    |                                                                                     |                                                                                                    |                             |          |  |
| Identifiant                           | 605897                                                                     |                                                                                                    |                                                                                     |                                                                                                    |                             |          |  |
| Login                                 | marie.gillet@univ-                                                         | fcomte.fr                                                                                            |                                                                                     |                                                                                                    |                             | -        |  |
| Civilité                              | Madame                                                                     |                                                                                                    |                                                                                     |                                                                                                    |                             |          |  |
| Nom de famille                        | GILLET                                                                     |                                                                                                    |                                                                                     |                                                                                                    |                             |          |  |
| Prénom                                | Marie                                                                      |                                                                                                    |                                                                                     |                                                                                                    |                             |          |  |
| Courriel                              | bdd-mshe@univ-fr                                                           | comte.fr                                                                                             |                                                                                     |                                                                                                    |                             |          |  |
| Mon espace FTP                        | Espace FTP                                                                 |                                                                                                    |                                                                                     |                                                                                                    |                             |          |  |
|                                       |                                                                            |                                                                                                    | 🖍 Modifie                                                                           | er mon profil                                                                                                    |                             |          |  |
| Informations de mon prof              | îl HAL                                                                     |                                                                                                    | Nodifie                                                                             | r mon profil                                                                                                    |                             |          |  |
| Informations de mon prof              | ii HAL                                                                     |                                                                                                    | in Modifie                                                                          | r mon profil                                                                                                    |                             |          |  |
| Informations de mon prof              | îl HAL<br>dans HAL : Marie                                                 | , Gillet                                                                                             | / Modifie                                                                           | r mon profil                                                                                                    |                             |          |  |
| Informations de mon prof              | îl HAL<br>dans HAL : Mark<br>Mon IdHal :                                   | Gillet<br>Créer mon lotHAL                                                                           | Modifie                                                                             | r mon profil                                                                                                    |                             |          |  |
| Informations de mon prof              | il HAL<br>dans HAL : Marie<br>Mon IdHal : Z<br>Langue : franç              | o Gillet<br>Créer mon IdHAL                                                                          | Modifie                                                                             | r mon profil                                                                                                    |                             |          |  |
| Informations de mon prof<br>Votre nom | il HAL<br>dans HAL : Mark<br>Mon IdHal :<br>Langue : franç<br>Privilèges : | Gillet<br>Créer mon IdHAL<br>als :<br>Référent Structure :<br>Gestionnaire de coli                   | <ul> <li>✓ Modifie</li> <li>Ø</li> <li>Matern des Scient</li> <li>♦ Mati</li> </ul> | er mon profil<br>ces de l'Homma et de TEndreon<br>MIBRE CARMANE                                                                                                    | emant Chicole Micoles Ledou | a (2228) |  |
| Informations de mon prof              | il HAL<br>dans HAL : Mark<br>Mon IdHal :<br>Langue : franç<br>Privilèges : | Cillet<br>Créer mon idHAL<br>ais<br>Référent Structure :<br>Gestionnaire de coll<br>Modifier mon pro | Modifie                                                                             | er mon profil er mon profil er | emant Citade Micolas Ledou  | x (2228) |  |

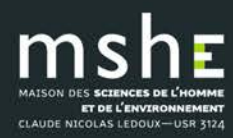

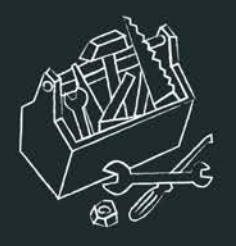

### □ Vous pouvez paramétrer :

- le formulaire de dépôt : la vue simple n'affiche que les champs obligatoires et les métadonnées qui ont été récupérées ; la vue détaillée affiche l'ensemble des métadonnées.
- le domaine : choisir la ou les discipline(s) qui qualifie(nt) vos publications.
- m'ajouter comme auteur par défaut : si vous déposez vos propres publications, choisir « oui » pour que l'étape auteur soit automatiquement renseignée.

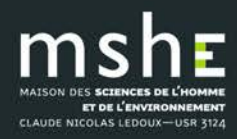

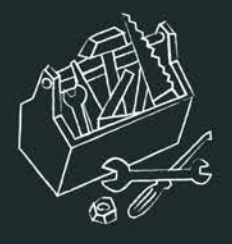

Si vous avez choisi « oui » comme auteur par défaut, vous pouvez ajouter :

 votre/vos affiliation(s) : saisir le nom ou l'acronyme de votre laboratoire et le sélectionner dans la liste.

Mes préférences de dépôt

| Les informations choisies ci-dessous apparaîte | ront par défaut à chaque nouveau dépôt. Elles seront modifiables lors de votre dépôt.                                     |
|------------------------------------------------|----------------------------------------------------------------------------------------------------|
| Formulaire de dépôt                            | En vue simple n'apparaissent que les métadonnées obligatoires. Vous pouvez naviguer entre les 2 vues lors de votre dépôt. |
|                                                | O Vue simple 💿 Vue détaillée                                                                                              |
| Domaines                                       | Afficher la liste des domaines                                                                                            |
| M'ajouter comme auteur                         | Doit-on vous associer automatiquement comme auteur de vos nouveaux dépôts ?                                               |
|                                                | Oui O Non                                                                                                    |
| Affiliation(s)                                 | Veuillez saisir le nom ou l'acronyme de votre laboratoire et le sélectionner dans la liste                                |

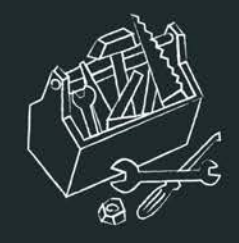

## Rappels avant de déposer vos travaux

Le dépôt est effectué en accord avec les coauteurs (vérifiez que votre document n'a pas déjà été déposé par un tiers).

Si vous déposez un fichier produit par l'éditeur (tiré-à-part envoyé par l'éditeur, téléchargement depuis le site de l'éditeur ou numérisation de l'exemplaire papier), assurez-vous que vous en avez le droit : soit en demandant l'autorisation à l'éditeur, soit en consultant les sites recensant leurs politiques (<u>Sherpa</u> Romeo, sites éditeur, etc.).

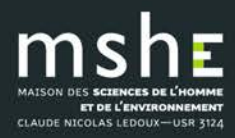

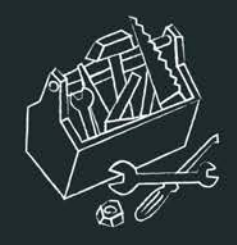

# Questions juridiques

L'autoarchivage doit se faire dans le respect des règles de la propriété intellectuelle.

 Si la publication comporte plusieurs auteurs, le déposant doit avoir l'accord de tous les auteurs.

 S'il s'agit d'un document publié, le déposant doit avoir l'autorisation de l'éditeur ou vérifier la politique de l'éditeur s'il l'a rendue publique.
 Le droit d'auteur concerne le texte du document publié mais aussi toute illustration : photo, image, carte, etc.

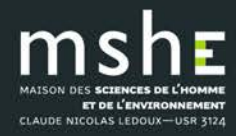

| Vous déposez un fichier<br>contenant                                                                                                    | Que faire pour le dépôt dans HAL<br>(les informations ajoutées facilitent la mise en ligne de votre dépôt par les personnes en charge de la modération)                                                                                   |                                                                                                    |  |
|----------------------------------------------------------------------------------------------------|----------------------------------------------------------------------------------------------------|----------------------------------------------------------------------------------------------------|--|
| le manuscrit que vous avez soumis à l'éditeur<br>Termes employés : preprint*, pré-publication,version soumise                                                                                                    | Vous pouvez de                                                                                                    | époser sans ajouter d'information                                                                                                    |  |
|                                                                                                    | Pour un article publié dans une revue, vérifier :<br>ve                                                                                                    | si l'éditeur impose <b>éventuellement un embargo</b> sur cette version<br>oir sur Sherpa/Romeo                                                                                                    |  |
| <b>la dernière version de votre manuscrit avant</b><br><b>publication</b> : relu par les pairs, corrections incluses<br><i>Termes employés : postprint, version acceptée, final draft, final draft<br/>post-refereeing, accepted manuscript</i> | <b>Aucun embargo</b> demandé ou l'information<br>n'est pas disponible, <b>vous pouvez déposer</b><br><b>sans ajouter d'information</b>                                                                                                    | L'éditeur impose un embargo<br>Mention sur la notice Sherpa/Romeo : subject to Restrictions below, author<br>can archive post-print (ie final draft post-refereeing) + durée d'embargo<br><b>Affichez la vue détaillée pour ajouter l'embargo</b><br>Avec la Loi pour une République Numérique**, l'embargo n'excède<br>pas 6 mois pour un article en STM et 12 mois pour un article en SHS                                         |  |
| <b>la version publiée</b> : fichier téléchargé depuis le site de<br>l'éditeur, tiré-à-part envoyé par l'éditeur<br><i>Termes employés : fichier éditeur, publisher's version/PDF</i>                                                            | L'article est disponible sur abonnement ou est<br>payant***, le chapitre est dans un ouvrage<br>payant<br>Demander l'autorisation à l'éditeur<br>Affichez la vue détaillée puis choisir « J'ai<br>l'autorisation explicite de l'éditeur » | Le document est <b>déjà en open access</b><br>Mentions : licence CC-BY, ©the authors, « Open access »sur le site de la revue<br>ou de l'éditeur<br>En affichant la vue détaillée, <b>vous pouvez préciser si vous avez</b><br><b>payé des frais</b> (APC, author fee) pour que votre article soit en libre<br>accès en choisissant « L'institution a financé les frais de publication<br>pour que cet article soit en libre accès » |  |
| la version publiée scannée                                                                                                    |                                                                                                    |                                                                                                    |  |

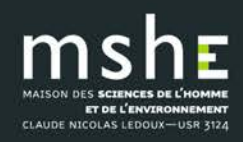

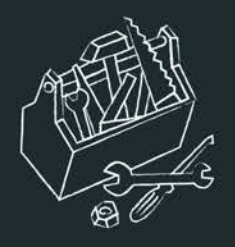

# Qu'est-ce qu'un embargo ?

- L'embargo est la période pendant laquelle le document déposé dans une archive ouverte ne peut être en libre accès : l'éditeur se réserve l'exclusivité de la diffusion pendant cette période.
- Si l'éditeur impose une durée d'embargo, vous pouvez déposer votre fichier dès que vous le souhaitez mais vous devez respecter la durée demandée et l'appliquer dans HAL : la référence bibliographique sera visible en consultation mais le fichier ne le sera qu'à l'expiration du délai fixé.
- Exemple : votre article est publié en ligne le 19 juin 2017 sur le site de l'éditeur. Si celui-ci fixe la durée de l'embargo pour la version que vous déposez à 6 mois, votre fichier ne devra être visible qu'à partir du 19 décembre 2017. Si vous le déposez avant cette date, vous devez régler la durée de l'embargo.
- En tant qu'auteur, vous être libre d'appliquer une durée d'embargo sur un document non publié (preprint).

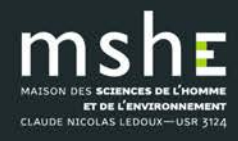

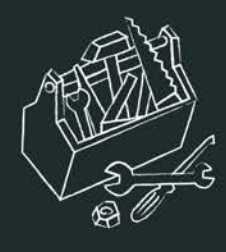

# Loi pour une République numérique

### Loi n° 2016-1321 du 7 octobre 2016 (art. 30) :

Lorsqu'un écrit scientifique issu d'une activité de recherche financée au moins pour moitié par des dotations de l'Etat, des collectivités territoriales ou des établissements publics, par des subventions d'agences de financement nationales ou par des fonds de l'Union européenne est publié dans un périodique paraissant au moins une fois par an, son auteur dispose, même après avoir accordé des droits exclusifs à un éditeur, du droit de mettre à disposition gratuitement dans un format ouvert, par voie numérique, sous réserve de l'accord des éventuels coauteurs, la version finale de son manuscrit acceptée pour publication, dès lors que l'éditeur met lui-même celle-ci gratuitement à disposition par voie numérique ou, à défaut, à l'expiration d'un délai courant à compter de la date de la première publication. Ce délai est au maximum de six mois pour une publication dans le domaine des sciences, de la technique et de la médecine et de douze mois dans celui des sciences humaines et sociales.

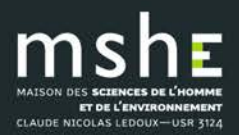

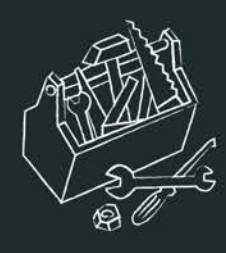

# Loi pour une République numérique

- Vous êtes concernés si :
- vos recherches sont financées pour moitié au moins sur fonds publics
- vous publiez les résultats de ces recherches dans une revue paraissant au moins une fois par an.
- Que vous donne-t'elle le droit de faire ?

- Quel que soit votre contrat avec l'éditeur de la revue, vous pouvez déposer dans HAL la version acceptée de votre manuscrit dès la publication

- sans embargo si votre article est en accès gratuit sur le site de la revue,

 - ou en appliquant un embargo de 6 mois maximum pour les sciences, techniques et médecine et 12 mois maximum pour les sciences humaines.

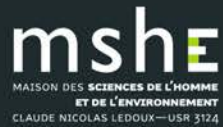

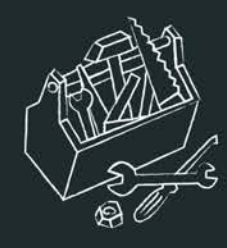

## Les licences Creative Commons

- <u>Creative Commons</u> est un complément au droit d'auteur qui s'adresse aux auteurs souhaitant :
- partager et faciliter l'utilisation de leur création par d'autres
- autoriser gratuitement la reproduction et la diffusion (sous certaines conditions)
- accorder plus de droits aux utilisateurs en complétant le droit d'auteur qui s'applique par défaut
- faire évoluer une oeuvre et enrichir le patrimoine commun (les biens communs ou Commons)
- économiser les coûts de transaction

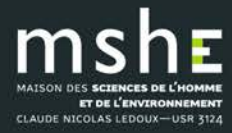

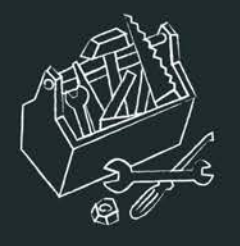

### • Parmi les licences CC :

| CC-BY       | l'œuvre peut être librement utilisée y compris à des fins commerciales et pour la création d'œuvres dérivées, à la condition de l'attribuer à l'éditeur en citant son nom.                |
|-------------|----------------------------------------------------------------------------------------------------|
| CC-BY-SA    | le titulaire des droits autorise la reproduction, diffusion et modification de l'œuvre, à condition que la publication de toute adaptation de l'œuvre se fasse sous les mêmes conditions. |
| CC-BY-ND    | le titulaire des droits autorise la reproduction et la diffusion uniquement de<br>l'original de l'œuvre.                                                                                  |
| CC-BY-NC    | le titulaire des droits autorise toute exploitation de l'œuvre pour toute utilisation autre que commerciale, à moins d'une autorisation préalable.                                        |
| CC-BY-NC-SA | pas d'utilisation commerciale et partage dans les mêmes conditions.                                                                                                    |
| CC-BY-NC-ND | pas d'utilisation commerciale et pas de modification.                                                                                                    |

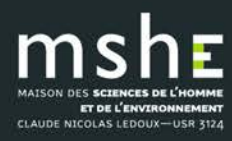

Déposer sur HAL-SHS

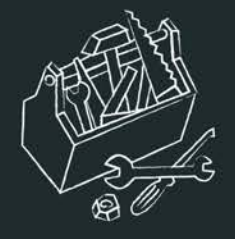

- Les licences CC sont non révocables : un auteur peut décider à tout moment de distribuer ses oeuvres selon d'autres conditions, ou même de cesser de les distribuer sous CC mais on ne peut pas retirer l'effet de la licence CC sur les exemplaires des oeuvres qui circulent ou auront déjà été distribuées, y compris dans des adaptations ou des collections qui incluent l'œuvre.
- S'il y a plusieurs auteurs, pensez à obtenir l'accord de vos coauteurs.

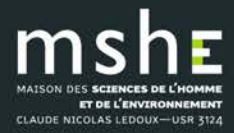

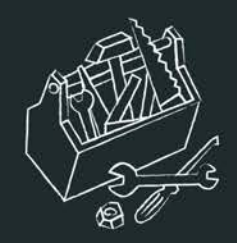

### Comment choisir sa licence CC ?

- Vous pouvez choisir d'appliquer une licence si vous déposez un document non publié que vous ne pensez pas soumettre à un éditeur.
- Vous devez appliquer la même licence que celle mentionnée sur le site de l'éditeur ou sur le PDF de la version publiée (bas de la 1<sup>re</sup> page le plus souvent) si votre publication est déjà en libre accès.
- Consultez le DOAJ pour vérifier les licences appliquées.

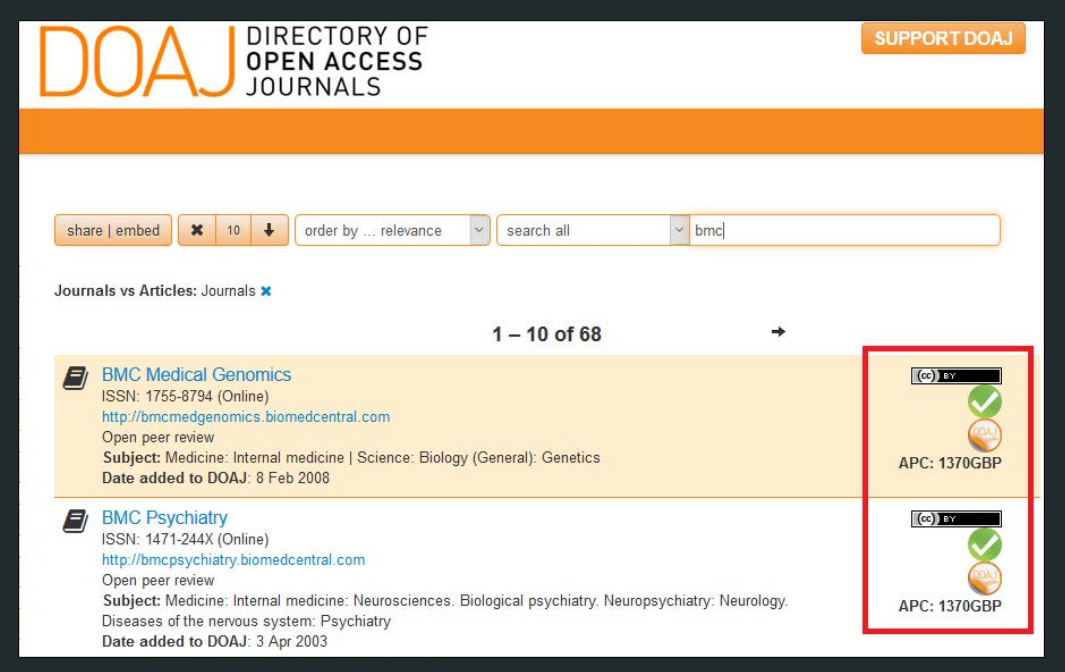

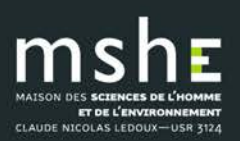

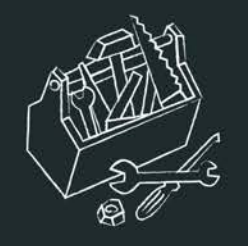

### Déposer

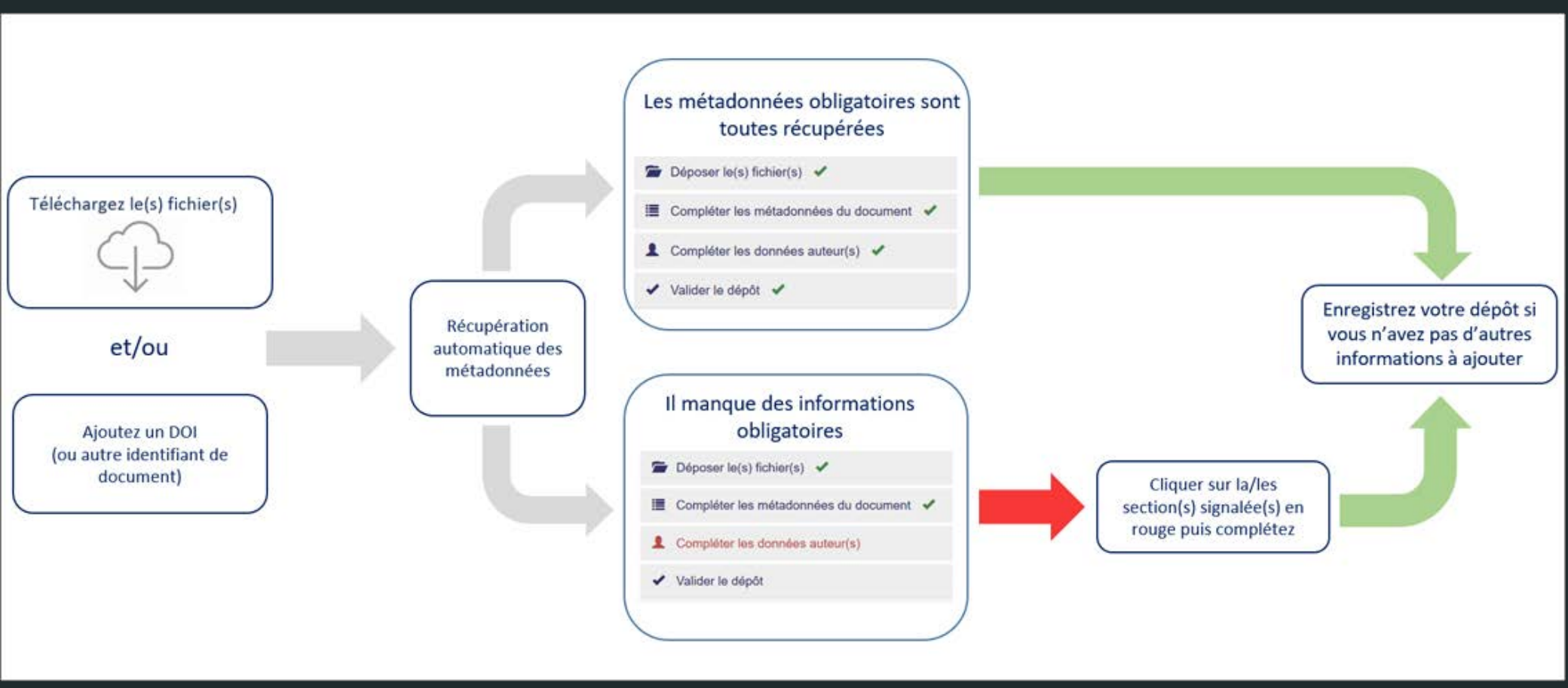

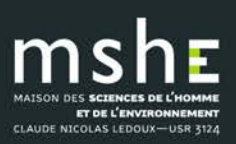

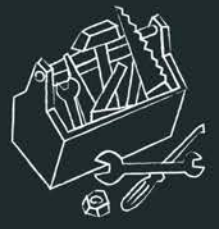

ICOLAS LEDOUX-USB 3124

 Dans l'onglet « Déposer », sélectionnez « Déposer le(s) fichier(s) », puis sélectionnez le fichier que vous souhaitez déposer ou renseignez le DOI ou un autre identifiant de votre document pour récupérer les métadonnées associées.

| Afficher la vue détail                                                                       |
|----------------------------------------------------------------------------------------------|
| Gissez-déposez ou cliquez pour choisir vos fichiers         Taile maximale du fichier : 200M |
| E Compléter les métadonnées du document                                                      |
| Compléter les données auteur(s)                                                              |
| I Valider le dépôt                                                                           |

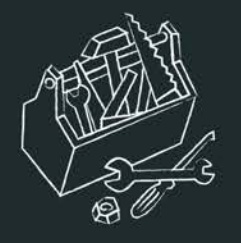

### • Si vous souhaitez ajouter un embargo, affichez la vue détaillée.

| Déposer le(s) fichier(s)                   |                                                                     |                                           |                                                            |
|--------------------------------------------|---------------------------------------------------------------------|-------------------------------------------|------------------------------------------------------------|
|                                            |                                                                     |                                           | Afficher la vue détaillée                                  |
|                                            | Transférez les f                                                    | ichiers                                   |                                                            |
| Sélectionner les fichiers                  | Saisir l'adresse URL du fichier à récupérer                         | ¦I @ Récupérer                            |                                                            |
|                                            |                                                                     |                                           |                                                            |
|                                            | Chargez les métadonnées à                                           | partir d'un identifiant                   |                                                            |
| Les informations associées à cet identifia | nt permettront de remplir automatiquement votre dépôt. Par exemple, | le DOI est un code qui apparaît généralem | ent sur la page de votre article sur le site de l'éditeur. |
| DOI - 10.xxx                               |                                                                     |                                           | Récupérer les métadonnées                                  |

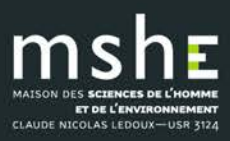

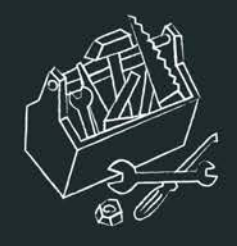

- Si vous déposez plusieurs fichiers, vous pouvez moduler la visibilité de chacun.
- Par exemple pour un article publié, vous pouvez déposer à la fois le fichier auteur que vous laissez en libre accès immédiatement :

|                                             |                                                                                                    |                                                                                                    |                         | Afficher la vue détaillée   |
|---------------------------------------------|----------------------------------------------------------------------------------------------------|----------------------------------------------------------------------------------------------------|-------------------------|-----------------------------|
|                                             | Transférez le                                                                                                    | es fichiers                                                                                                |                         |                             |
| Sélectionner les fichiers                   | Saisir l'adresse URL du fichier à récupérer                                                                                                    | Récupérer                                                                                                  |                         |                             |
| Fichier                                     | Origine                                                                                                    | Format                                                                                                    | Visibilité / Embargo    | Actions                     |
| Calisti_Ferri_Talin_2015.docx<br>(11.88 Ko) |                                                                                                    | Fichier source (word, tex, •                                                                               | immédiatement (2018     | k-03-16) ▼                  |
| Calisti_Ferri_Talin_2015.pdf     (91.32 Ko) | Les fichiers que je dépose sont des fichiers prov<br>Fichiers auteur<br>Les fichiers que je dépose sont des fichiers produ<br>Fichiers éditeur                          | Document (pdf, jpg,)                                                                                       | immédiatement (2018     | H-03-16)                    |
|                                             | J'ai vérifié que cet éditeur fait partie de ceux qui a<br>J'ai obtenu l'accord explicite de cet éditeur pour o<br>L'institution a financé les frais de publication pour | autorisent le dépôt des fichiers éditeurs<br>le dépôt particulier<br>r que cet article soit en libre accès | sur une archive ouverte | Supprimer tous les fichiers |

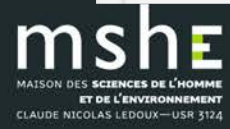

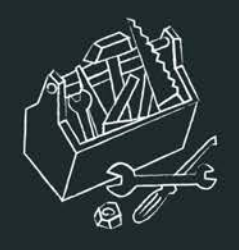

 Et, dans le cas où l'éditeur autorise le dépôt de ses fichiers seulement après une période d'embargo, déposer la version publiée et appliquée la durée d'embargo demandée :

|                                             |                                                                                                    |                                                                                                    | Affiche                              | er la vue détaillée    |
|---------------------------------------------|----------------------------------------------------------------------------------------------------|----------------------------------------------------------------------------------------------------|--------------------------------------|------------------------|
|                                             | Transférez le                                                                                                    | s fichiers                                                                                           |                                      |                        |
| Sélectionner les fichiers                   | Saisir l'adresse URL du fichier à récupérer                                                                                                    | Récupérer                                                                                            |                                      |                        |
| Fichier                                     | Origine                                                                                                    | Format                                                                                               | Visibilité / Embargo                 | Actions                |
| Calisti_Ferri_Talin_2015.docx<br>(11.88 Ko) |                                                                                                    | Fichier source (word, tex,                                                                           | immédiatement (2018-03-16)           | · / 1                  |
| Calisti_Ferri_Talin_2015.pdf                | Les fichiers que je dépose sont des fichiers pro V                                                                                                    | Document (pdf, jpg,)                                                                                 | immédiatement (2018-03-16)           | . / 1                  |
| (91.32 Ko)                                  | Les fichiers que je dépose sont des fichiers produ<br>Fichiers éditeur                                                                                                 | uits par l'(les) auteur(s)                                                                           |                                      |                        |
|                                             | J'ai vérifié que cet éditeur fait partie de ceux qui a<br>J'ai obtenu l'accord explícite de coréditeur pour c<br>L'institution a financé les frais de publication pour | autorisent le dépôt des fichiers édite<br>e dépôt particulier<br>que cet article soit en libre accès | eurs sur une archive ouverte Supprim | er tous les fichiers 📋 |

TLATE

LUNPIE

TECHNOLUGIGU

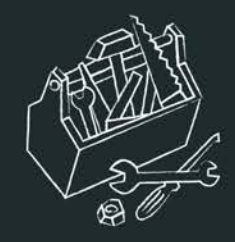

# Récupération automatique des métadonnées

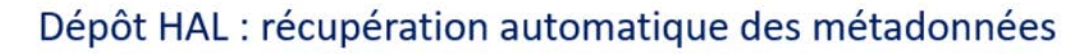

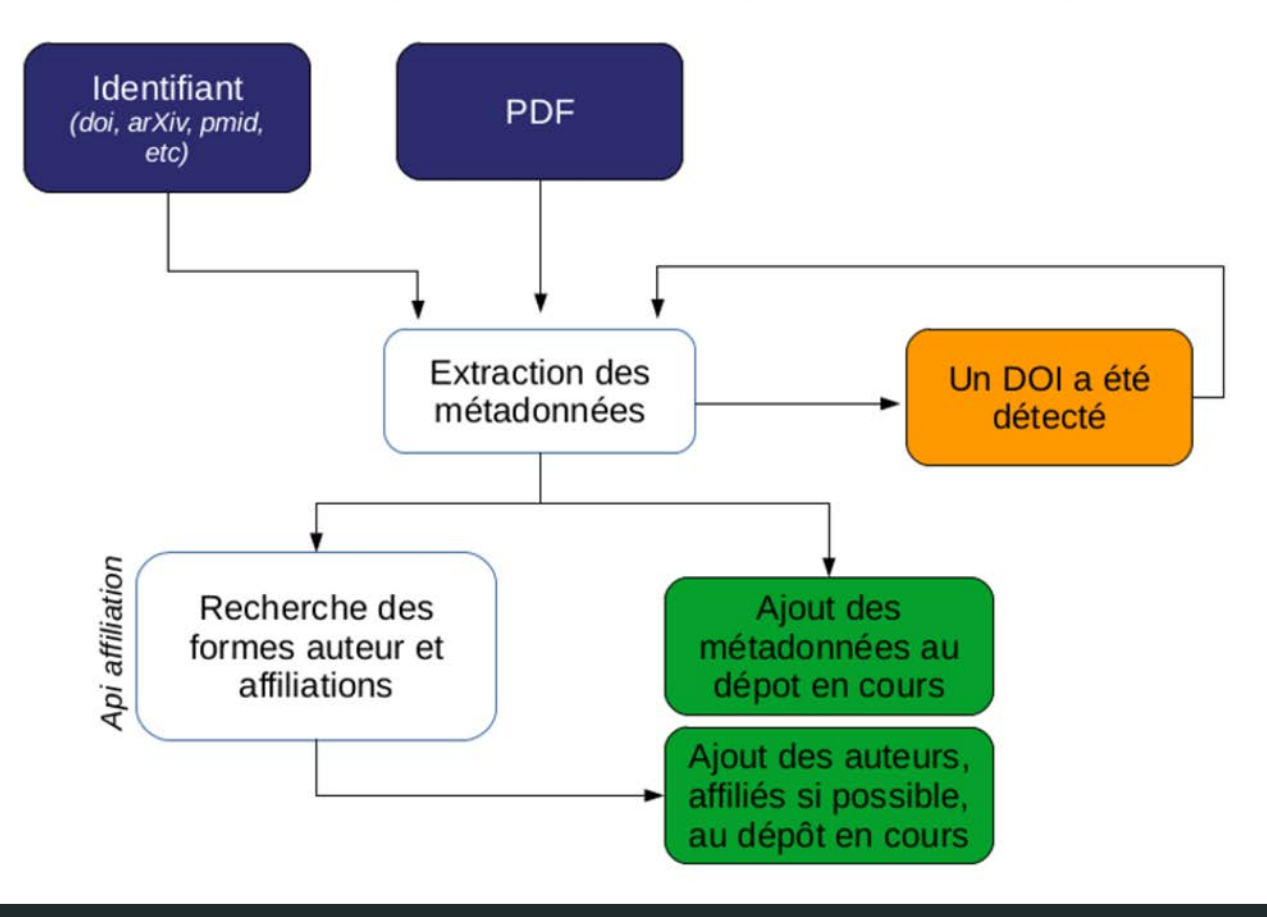

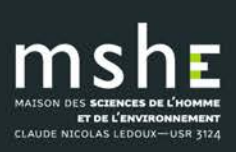

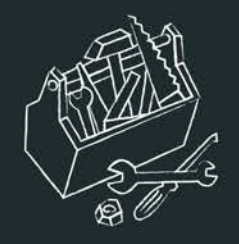

- HAL récupère les métadonnées pour compléter le dépôt à partir :
- du fichier PDF (service d'extraction <u>Grobid</u> <u>GeneRation Of Blbliographic Data</u>),
- du DOI (le système récupère les métadonnées qui sont associées au doi dans la base <u>CrossRef</u>).

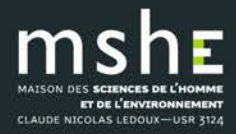

Déposer sur HAL-SHS

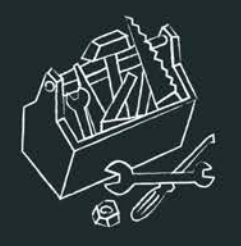

### À la fin de la procédure de récupération, une page liste les métadonnées récupérées :

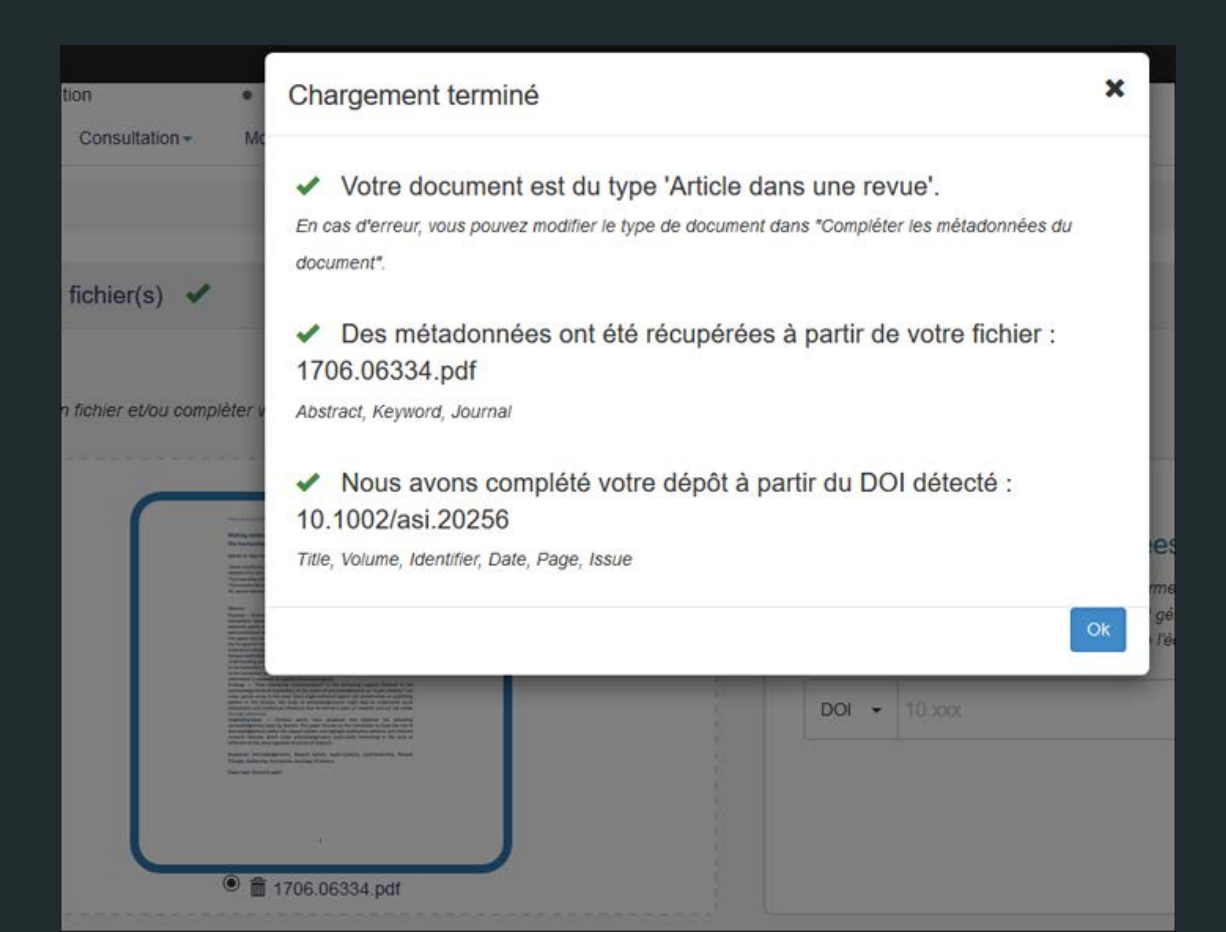

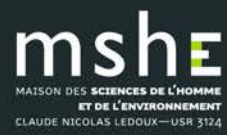

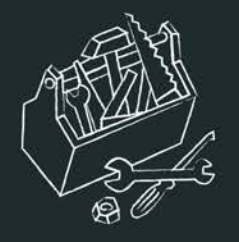

- À noter :
- si vous avez déposé plusieurs fichiers, l'extraction des données doit se faire sur le fichier principal : sélectionner le fichier sur lequel doit se faire l'extraction en cochant le bouton à côté du nom du fichier.
- le service d'extraction ne fonctionne pas sur les fichiers numérisés (scan d'une page).
- si aucune métadonnée n'est récupérée à partir du DOI : soit l'identifiant est erroné, soit l'éditeur n'a pas ou pas encore renseigné les métadonnées auprès de CrossRef.

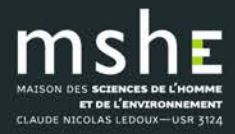

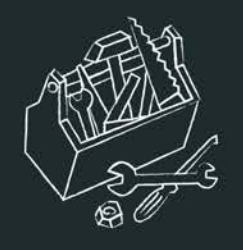

CLAUDE NICOLAS LEDOUX-USR 3124

 S'il manque une ou plusieurs métadonnées obligatoires, le titre du formulaire « Compléter les métadonnées du document » passe en couleur rouge :

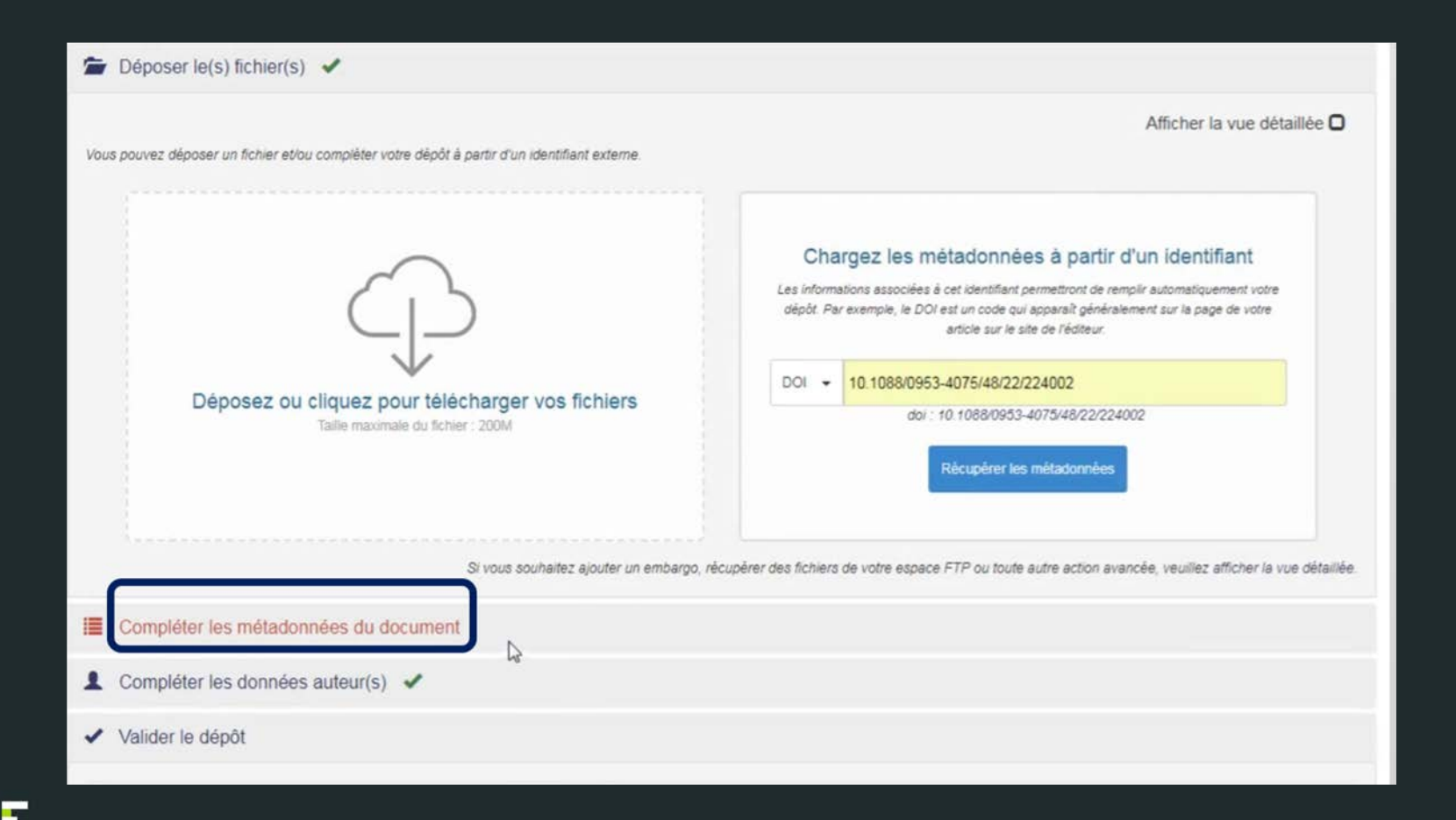

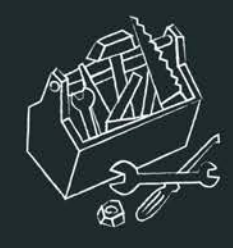

ET DE L'ENVIRONNEMENT CLAUDE NICOLAS LEDOUX-USR 3124

# Quelles sont les métadonnées obligatoires ?

|                                                          | Métadonnées                                                                                                    | Note                                                                                                    |
|----------------------------------------------------------|----------------------------------------------------------------------------------------------------|----------------------------------------------------------------------------------------------------|
| Métadonnées<br>obligatoires                              | Type de document<br>Titre<br>Domaine<br>Langue du document<br>Auteur(s) du document<br>Au moins 1 affiliation                                  | Le domaine qui s'affiche automatiquement est celui<br>que vous avez sélectionné dans votre profil (Mes<br>préférences de dépôt)                                                   |
| Métadonnées<br>obligatoires<br>spécifiques au<br>type de | Article : Nom de la revue, date de publication<br>Communication dans un congrès, poster : Titre du<br>congrès, Date début congrès, Ville, Pays |                                                                                                    |
| document                                                 | Ouvrage, Direction d'ouvrage : date de publication                                                                                             |                                                                                                    |
|                                                          | <b>Chapitre d'ouvrage</b> : Titre de l'ouvrage, date de publication                                                                            | Pour ajouter le ou les auteurs ayant<br>coordonné/dirigé l'ouvrage, affichez la liste complète<br>des métadonnées et utilisez le champ « éditeur<br>scientifique »                |
|                                                          | Brevet : date, n° de brevet, Pays                                                                                                    | Notice seulement (il n'est pas possible d'ajouter un fichier)                                                                                                    |
|                                                          | Autre publication : description, date de publication                                                                                           | Vous pouvez apporter des précisions à l'aide de la métadonnée «Type de publication » : billet de blog, compte-rendu d'ouvrage, notice de dictionnaire ou encyclopédie, traduction |

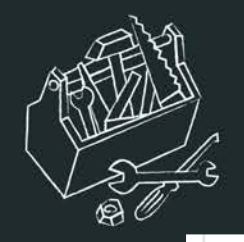

| Prepublication, document de travail : -                                                                                                    | La date de publication sera automatiquement la date<br>de dépôt. Si vous souhaitez ajouter une autre date,<br>affichez la vue complète pour compléter la<br>métadonnée « date de production/écriture » |  |
|----------------------------------------------------------------------------------------------------|----------------------------------------------------------------------------------------------------|--|
| Rapport : Type (rapport de recherche, etc.), institution                                                                                                    | Les mémoires et rapports de stage ne sont pas<br>acceptés dans HAL                                                                                                    |  |
| <b>Thèse</b> : titre en anglais, date de soutenance, résumé<br>(en français et en anglais), mots-clés (en français et en<br>anglais), organisme de délivrance, directeur de thèse |                                                                                                    |  |
| <b>HDR</b> : titre en anglais, date de soutenance, mots-clés<br>(en français et en anglais), organisme de délivrance,<br>Président du jury                                        | Fichier obligatoire                                                                                                    |  |
| Cours : date du cours, Pays, Niveau du cours                                                                                                    |                                                                                                    |  |
| <b>Image</b> : date de prise de vue, mots-clé, licence, type, pays                                                                                                    |                                                                                                    |  |
| Carte : date de création, licence, pays                                                                                                    |                                                                                                    |  |
| Vidéo, Son : date d'enregistrement, licence<br>Logiciel : licence                                                                                                    |                                                                                                    |  |

#### MAISON DES SCEINCES DE L'HOMME MAISON DES SCEINCES DE L'HOMME TO L'ENVERONNEMENT CLAUDE NICOLAS LEDOUX-USR 3124

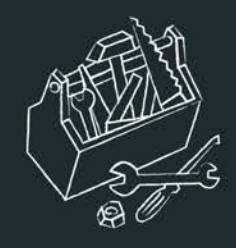

# Compléter les métadonnées du document

- Cliquez sur la/les section(s) signalée(s) en rouge puis complétez les informations demandées.
- Sélectionnez le type de document adéquat.

#### Compléter les métadonnées du document

Afficher la liste complète des métadonnées 🗹 \* Champs requis Type de document \* Publications Article dans une revue Communication dans un congrès Titre \* Poster Ouvrage (y compris édition critique et traduction) Chapitre d'ouvrage Direction d'ouvrage, Proceedings, Dossier Brevet Autre publication Documents non publiés Pré-publication, Document de travail Sous-Titre Rapport **Travaux universitaires** Thèse HDR Cours Données de recherche Image Vidéo Domaine \* Son

### Quel type de document choisir?

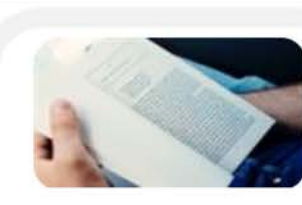

Publications

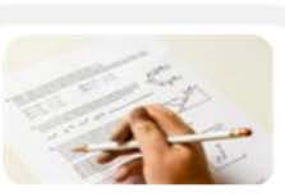

Documents non encore publiés

Pré-publication,

Rapport

Document de travail

Article dans une revue

Communication dans un congrès

Poster

Ouvrage

Chapitre d'ouvrage

Direction d'ouvrage, Proceedings, Dossier

Brevet

 **Autre publication** 

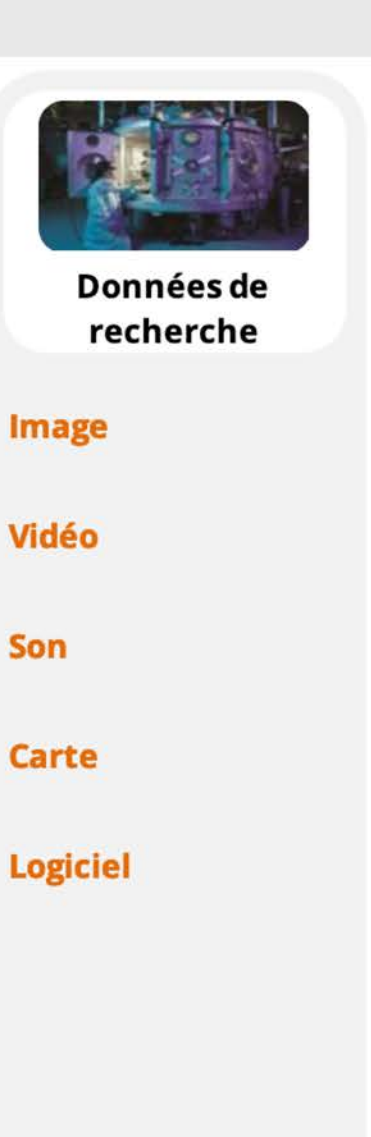

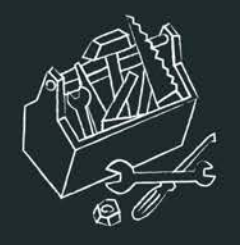

- Complétez le titre et le sous-titre et la langue adéquate.
- Renseignez le domaine, puis la discipline associés à votre travail :

| Domaine * | Le domaine que vous mettrez en premier, sera considéré comme la discipline principale de l'article. L'ordre des don<br>glissé/déposé. | naines peut être changé par |   |
|-----------|----------------------------------------------------------------------------------------------------|-----------------------------|---|
|           | Sciences de l'Homme et Société                                                                                                    |                             |   |
|           |                                                                                                    |                             |   |
|           |                                                                                                    | Filtrer par nom             | 0 |
|           | ✓                                                                                                    |                             |   |
|           | Anthropologie biologique                                                                                                    |                             |   |
|           | Anthropologie sociale et ethnologie                                                                                                   |                             |   |
|           | Archéologie et Préhistoire                                                                                                    |                             |   |
|           | Architecture, aménagement de l'espace                                                                                                 |                             |   |
|           | Art et histoire de l'art                                                                                                    |                             |   |
|           | Etudes classiques                                                                                                    |                             |   |
|           | Démographie                                                                                                    |                             |   |
|           | Droit                                                                                                    |                             |   |
|           | Economies et finances                                                                                                    |                             |   |
|           | Education                                                                                                    |                             |   |
|           | Etudes de l'environnement                                                                                                    |                             |   |
|           | Réduire la liste des domaines                                                                                                    |                             |   |

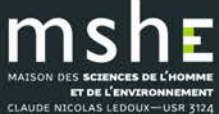

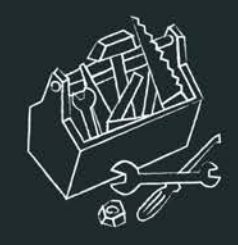

### Compléter les métadonnées auteur

• Complétez l'affiliation des auteurs en saisissant l'acronyme ou une partie de l'acronyme du laboratoire, puis sélectionnez l'affiliation souhaitée :

| L Comple   | éter les données auteur(s)                                                                                                    |   |    |       |  |  |
|------------|----------------------------------------------------------------------------------------------------|---|----|-------|--|--|
|            |                                                                                                    |   |    |       |  |  |
| Au moins 1 | auteur doit être affilié                                                                                                    |   |    |       |  |  |
| Benjami    | n Dupont                                                                                                    |   |    |       |  |  |
| •          | cih                                                                                                    |   |    |       |  |  |
| -          | Ajouter une nouvelle structure                                                                                                    | ^ |    |       |  |  |
|            | Centre d'Immunologie Humaine                                                                                                    |   |    |       |  |  |
| Ajouter un | INSERM : US20 ; Institut Pasteur de Paris                                                                                                  |   |    |       |  |  |
|            | Centre d'Ingénierie Hydraulique [Savoie Technolac]<br>CIH-EDF<br>- EDFElectricité de France                                                |   |    |       |  |  |
| ✓ Valider  | Centre international de hautes études agronomiques<br>méditerranéennes [CIHEAM]                                                            |   |    |       |  |  |
|            | Centre International des Hautes Études Agronomiques<br>Méditerranéennes-Institut Agronomique Méditerranéen de Montpellier<br>[CIHEAM-IAMM] |   |    |       |  |  |
|            | Laboratoire de recherche du Centre international de hautes études<br>agronomiques méditerranéennes                                         | v | An | nuler |  |  |

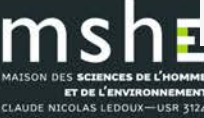

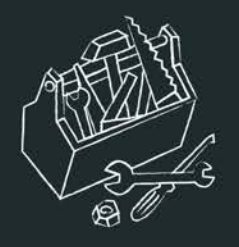

• Les affiliations sont gérées dans un référentiel. Sélectionnez de préférence une affiliation avec le code couleur vert ou jaune.

Les codes couleurs utilisés dans les référentiels : Vert : valide. Sélectionnez de préférence un item valide. Pour une affiliation, l'entrée à été vérifiée, complétée et validée. Pour un auteur : l'auteur a créé son IdHAL et la forme valide est celle préférée par l'auteur lui-m Jaune : fermé pour un laboratoire. Vous pouvez sélectionner l'item si cela correspond aux données de votr La forme a tout simplement été vérifiée et mise à jour dans les référentiels. Pour un auteur, la forme jaune correspond à une forme auteur associée à un IdHAL mais ce n'est pas Rouge : non vérifiée.

 Si vous déposez vos publications, vous pouvez ajouter votre affiliation dans vos préférences de dépôts disponibles dans votre profil. Cette information sera ainsi systématiquement complétée à chaque dépôt.

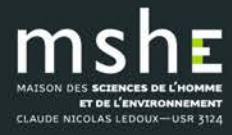

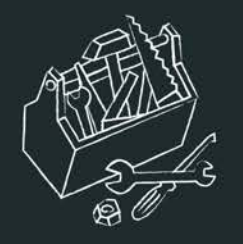

# • Si l'auteur n'apparaît pas dans la liste proposée par HAL, sélectionnez ajouter un nouvel auteur :

### Compléter les données auteur(s)

| Ajouter un auteur : |          | Jean                                                                                                    |
|---------------------|----------|----------------------------------------------------------------------------------------------------|
|                     |          | Ajouter un nouvel auteur                                                                                                    |
| Options :           | Une list | Jeantet Adrien (@gmail.com) adrien-jeantet - http://adrien-jeantet.com/                                                                    |
|                     |          | Raynaud Jean (@univ-lyon1.fr) jeanraynaud                                                                                                  |
|                     |          | Jeanneteau Freddy (@igf.cnrs.fr) jeanneteau-freddy                                                                                         |
|                     |          | Jeansoulin Robert (@univ-mlv.fr) jeansoulin                                                                                                |
| Valider             | le dépô  | Henninot J. (@univ-artois.fr) jeanfrancoishenninot                                                                                         |
|                     |          | Simon Jean-Christophe (@inrae.fr) jeanchristophesimon Institut National de Recherche pour l'Agriculture, l'Alimentation et l'Environnement |
|                     |          | Payeur Jean-Baptiste (@cerema.fr) jeanbaptistepayeur                                                                                       |
|                     |          | Bellet Jean-Baptiste (@univ-lorraine.fr) jeanbaptistebellet - http://www.iecl.univ-lorraine.fr/-Jean-Baptiste.Bellet                       |
|                     |          | Vinel Jean-Christian (@gmail.com) jeanchristianvinel                                                                                       |
|                     |          | Guillaume Jean-Loup (@univ-lr.fr) jeanloupguillaume                                                                                        |
|                     |          | Varré Jean-Stéphane (@univ-lille.fr) ieanstephanevarre                                                                                     |

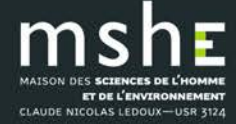

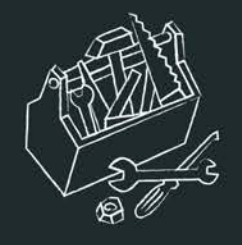

 Complétez les données correspondantes si vous les connaissez

| Ajouter un nou                      | vel auteur      | *   |
|-------------------------------------|-----------------|-----|
|                                     | * Champs requis |     |
| Prénom *                            | Jea             | lb. |
| Nom *                               |                 | B   |
| Autre(s)<br>prénom(s),<br>Initiales |                 | B   |
| Email                               |                 | B   |
| URL page<br>perso                   |                 | B   |
| Etablissement<br>employeur          |                 |     |
|                                     | Enregistrer     |     |

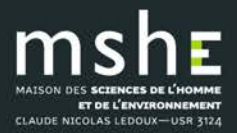

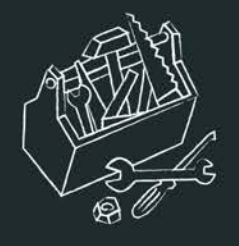

- Vous pouvez ajouter une liste d'auteurs
- Complétez la liste des auteurs en utilisant la forme indiquée (ici « Nom prénom ») et le séparateur indiquée (ici « , »).
- Dans Rechercher une affiliation pour chaque auteur, sélectionnez « oui ».

| Ajouter un nou                                                 | vel auteur      |
|----------------------------------------------------------------|-----------------|
|                                                                | * Champs requis |
| Liste<br>d'auteurs<br>*                                        |                 |
|                                                                | 1.              |
| Forme *                                                        | Nom prénom      |
| Séparateur<br>*                                                | ,               |
| Rechercher<br>une<br>affiliation<br>pour<br>chaque<br>auteur * | Non             |
|                                                                | Ajouter         |

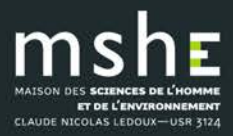

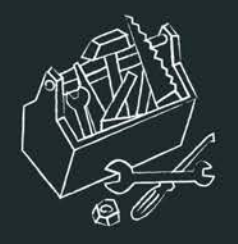

CLAUDE NICOLAS LEDOUX-USR 3124

• Si l'affiliation de l'auteur n'apparaît pas dans la liste proposée par HAL, sélectionnez ajouter une nouvelle structure :

| Nouvelle structu    | Équipe de recherche                   | **  |
|---------------------|---------------------------------------|-----|
|                     | Regroupement d'équipes<br>Laboratoire |     |
| Type<br>structure * | ✓ Institution                         |     |
| Nom *               | laborat                               | þ   |
| Sigle               |                                       |     |
| URL                 |                                       | la. |
| Adresse             |                                       |     |
|                     |                                       | la. |
|                     |                                       | 11. |
| Pays *              |                                       | ~   |
|                     | Ajouter                               |     |
|                     | Annuler Enregistrer                   |     |

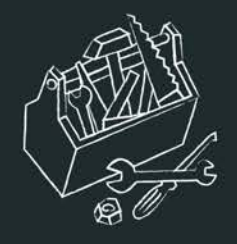

### Gérer ses dépôts

- La gestion de vos dépôts se fait dans « Mon espace / Mes dépôts ».
- En fonction de leur état, vos dépôts sont répartis en quatre catégories :
- documents en ligne (dépôts avec fichier)
- références bibliographiques en ligne
- documents en attente de vérification (dépôts avec fichier qui sont systématiquement vérifiés avant la mise en ligne)
- documents en attente de modification (dépôts que vous devez modifier avant leur mise en ligne).

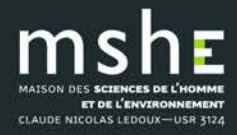

| Accueil    | Dépôt      | Consultation - | Recherche | Documentation | Mon espace 🗸 | Privilèges - |
|------------|------------|----------------|-----------|---------------|--------------|--------------|
| Mon espace | e / Mes dé | pôts           |           |               |              |              |

36

#### Documents en ligne

| ldentillant                                                                                       | Référence                                                                                                    | Date de dépôt               |    |
|---------------------------------------------------------------------------------------------------|----------------------------------------------------------------------------------------------------|-----------------------------|----|
|                                                                                                   |                                                                                                    |                             | 1  |
| 🗌 hal-03161119, v1                                                                                | Céline Aunay, Amélie Aude Berthon, Bernard Gratuze, Magalie Guérit, James Motteau, et al Le verre creux du VIIIe au Xe siècle<br>dans la vallée de la Loire moyenne et de la Vienne. Essai typo-chronologique et archéométrique. Pactat, Inès; Munier, Claudine. Le<br>verre du VIIIe au XVIe siècle en Europe occidentale, Presses universitaires de Franche-Comté, pp.293-314, 2020, Les Cahiers de la<br>MSHE Ledoux, 978-2-84867-723-1. (10.4000/books.pufc.19767). (hal-03161119) | 2021-06-08                  |    |
| hal-03250433, v1                                                                                  | Laurence Delobette, Nicole Brocard. Entre France et Empire: le mariage d'Otton IV et de Mahaut d'Artois (1285). Paul Delsalle;                                                                                                    | 2021-06-04                  |    |
| Identifiant du document                                                                           | ¦I Mot de passe                                                                                                    |                             |    |
|                                                                                                   |                                                                                                    |                             |    |
| 🗲 Outils 👻                                                                                        | Agrandir                                                                                                    |                             |    |
| ✓ Outils → Références bibliographiq                                                               | Jues en ligne                                                                                                    |                             | 46 |
| ✓ Outils ▼ Références bibliographiq Identifiant                                                   | Agrandir<br>Référence                                                                                                    | Date de dépôt               | 46 |
| Outils     Outils     Outils     Aéférences bibliographiq     Identifiant     halshs-02537957, v1 | Agrandir         ues en ligne         Référence         Vincent Bourdeau, Jean-Luc Chappey, Julien Vincent. Les encyclopédismes en France à l'ère des révolutions (1789-1850). Presses universitaires de Franche-Comté, 2020, Les Cahiers de la MSHE Ledoux, 978-2-84867-667-8. (10.4000/books.pufc.18609). (halshs-02537957)                                                                                                    | Date de dépôt<br>2020-04-09 | 46 |

Identifiant du document

ms

MAISON DES SCIENCES DE L'HOMME

ET DE L'ENVIRONNEMENT CLAUDE NICOLAS LEDOUX-USR 3124 II Mot de passe

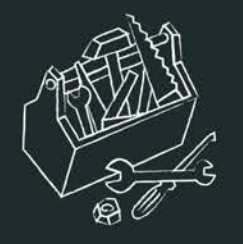

• Après avoir sélectionné un document, vous pouvez choisir plusieurs actions :

| Documents en ligne             |                                                                                                    |            |
|--------------------------------|----------------------------------------------------------------------------------------------------|------------|
| Identifiant                    | Référence                                                                                                    | Date de c  |
| ✓ hal-03161119, v1             | Céline Aunay, Amélie Aude Berthon, Bernard Gratuze, Magalie Guérit, James Motteau, et al Le verre creux du VIIIe au Xe siècle<br>dans la vallée de la Loire moyenne et de la Vienne. Essai typo-chronologique et archéométrique. Pactat, Inès; Munier, Claudine. Le<br>verre du VIIIe au XVIe siècle en Europe occidentale, Presses universitaires de Franche-Comté, pp.293-314, 2020, Les Cahiers de la<br>MSHE Ledoux, 978-2-84867-723-1. (10.4000/books.pufc.19767). (hal-03161119) | 2021-06-08 |
| hal-03250433, v1               | Laurence Delobette, Nicole Brocard. Entre France et Empire: le mariage d'Otton IV et de Mahaut d'Artois (1285). Paul Delsalle;                                                                                                    | 2021-06-04 |
| Identifiant du document        | I,I Mot de passe                                                                                                    |            |
| Pour le document sélectionné - | en ligne                                                                                                    |            |
| Modifier les métadonnées       |                                                                                                    |            |
| Ajouter un fichier annexe      | Référence                                                                                                    | Date de o  |
| Déposer une nouvelle version   |                                                                                                    |            |
| S Lier la ressource            | Viscent Bourdeau, Joon Luc Channey, Julien Vincent Les encyclonédismes en France à l'ère des révolutions (1789-1850). Presses                                                                                                    | 2020-04-09 |
| Utiliser comme modèle          | universitaires de Franche-Comté, 2020, Les Cahiers de la MSHE Ledoux, 978-2-84867-667-8. (10.4000/books.pufc.18609).                                                                                                    | 2020-04-00 |
| L Partager la propriété        | (halshs-02537957)                                                                                                    |            |
| X Supprimer de mon espace      | Paul Delsalle, Laurence Delobette. Autour des Chifflet : aux origines de l'érudition en Franche-Comté. Presses universitaires de<br>Franche-Comté, pp.258, 2007, Les Cahiers de la MSHE Ledoux, 978-2-84867-174-1. (10.4000/books.pufc.27614). (hal-00484109)                                                                                                    | 2010-05-17 |

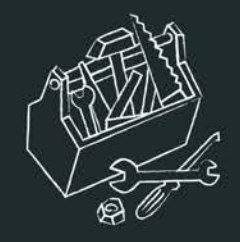

## Le partage de propriété

- Le partage d'un dépôt permet à chaque contributeur d'un travail d'y avoir accès depuis son espace personnel.
- Il existe deux cas de figure pour le partage de propriété d'un dépôt :
- 1) Vous avez crée le dépôt et souhaitez le partager
- 2) Vous souhaitez avoir accès au dépôt d'un de vos coauteurs

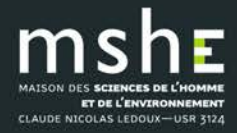

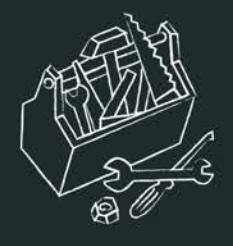

- L'utilisateur sera averti par mail de votre dépôt.
- Les coauteurs ayant un compte HAL dispose automatiquement de la copropriété d'un dépôt lorsque leur nom d'auteur est référencé dans les métadonnées.

Mon espace / Mes partages de propriétés

#### Partager la propriété d'un dépôt

Vous pouvez partager la propriété de vos dépôts avec d'autres utilisateurs

Sélectionner le(s) document(s)

Céline Aunay, Amélie Aude Berthon, Bernard Gratuze, Magalie Guérit, James Motteau, et al.. Le verre creux du VIII<sup>e</sup> au X<sup>e</sup> siècle dans la vallée de la Loire moyenne et de la Vienne. Essai typo-chronologique et archéométrique. Pactat, Inès; Munier, Claudine. *Le verre du VIIIe au XVIe siècle en Europe occidentale*, Presses universitaires de Franche-Comté, pp.293-314, 2020, Les Cahiers de la MSHE Ledoux, 978-2-84867-723-1. (10.4000/books.pufc.1976). (hal-03161119)

- Afficher/Cacher mes dépôts

Sélectionner l'utilisateur Recherche utilisateur (par nom, prénom, e-mail, uid)

**1** Partager la propriété

#### Demander la propriété d'un dépôt

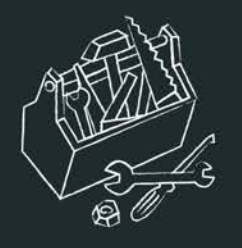

 Vous pouvez également partager la propriété depuis la page de votre dépôt (lorsque vous êtes connectés).

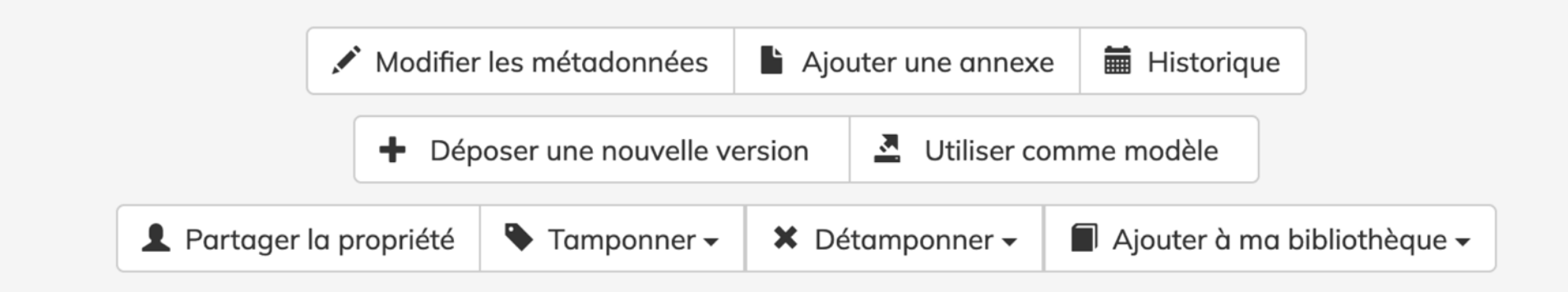

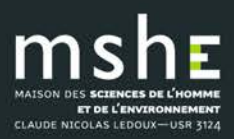

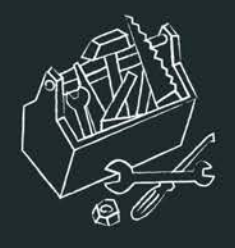

- Pour demander le partage de propriété.
- Vous pouvez demander le partage depuis « Mon espace/Mes partages de propriété ».

### Mes partages de propriétés

| Partager la propriété d'un dépôt                     |                        |   |  |  |  |  |  |
|------------------------------------------------------|------------------------|---|--|--|--|--|--|
| Demander la propriété d'un dépôt                     |                        |   |  |  |  |  |  |
| Vous pouvez envoyer une demande de propriété d'un de | pôt à son contributeur |   |  |  |  |  |  |
| Identifiant HAL du dépôt                             | Saisir l'identifiant   |   |  |  |  |  |  |
| Message au propriétaire du dépôt                     |                        | 1 |  |  |  |  |  |
|                                                      |                        |   |  |  |  |  |  |
|                                                      |                        |   |  |  |  |  |  |
|                                                      |                        |   |  |  |  |  |  |

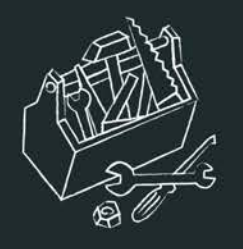

- Ou effectuer votre demande directement depuis la notice du dépôt (demande en bas de la page) .

| <ul> <li>Utiliser comme modèle</li> <li>Tamponner - Détamponner - Ajouter à ma bibliothèque -</li> </ul> |               | A Demander la   | propriété                     |
|----------------------------------------------------------------------------------------------------|---------------|-----------------|-------------------------------|
| Tamponner - X Détamponner - Ajouter à ma bibliothèque -                                                  |               | Utiliser comme  | e modèle                      |
|                                                                                                    | Tamponner - > | 🕻 Détamponner 🗸 | 📕 Ajouter à ma bibliothèque 🗸 |

- Une fois la demande acceptée, le dépôt se trouvera dans « Mon espace/Mes dépôts ».

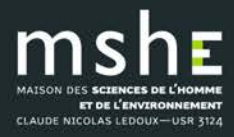

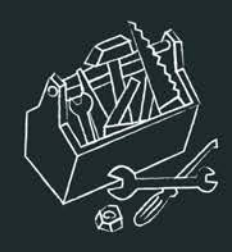

# Comment lier plusieurs dépôts ?

 La fonctionnalité « lier mes ressources » vous permet de créer un lien entre plusieurs dépôts de votre espace.

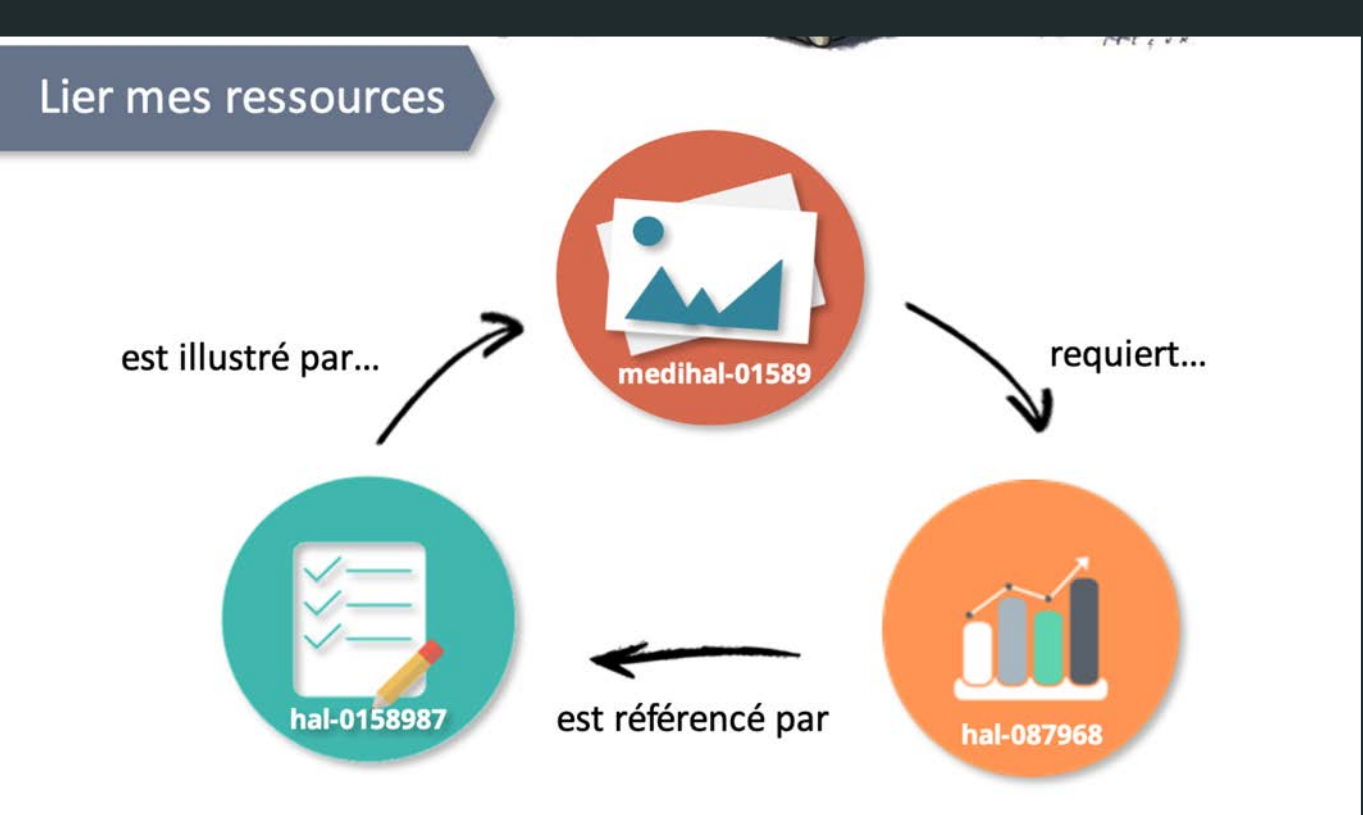

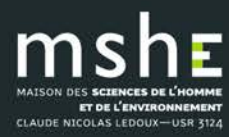

| Accueil Déposer Parco      | urir - Rechercher Services -                                           | Documentation HAL Mon es                                                    | pace - Privilèges -                                                                        |
|----------------------------|------------------------------------------------------------------------|-----------------------------------------------------------------------------|--------------------------------------------------------------------------------------------|
| Documents en ligne         |                                                                        | 1                                                                           |                                                                                            |
| Identifiant du document    | ¦I Mot de passe                                                        | lb.                                                                         |                                                                                            |
| 🖌 Outils 🗸                 |                                                                        |                                                                             | Agrandir                                                                                   |
| Références bibliographique | es en ligne                                                            |                                                                             |                                                                                            |
| Identifiant                | Référence                                                              |                                                                             |                                                                                            |
| hal-03013665, v1 2         | Jean-Claude Daumas. Les révolutio<br>Comté, 2020, Les Cahiers de la MS | ons du commerce. France, XVIIIe-XX<br>SHE Ledoux, 978-2-84867-722-4. (1     | (le siècle. Presses universitaires de Franche-<br>0.4000/books.pufc.20134). (hal-03013665) |
| hal-03013835, v1           | Michel Boutanquoi, Carl Lacharité.<br>de Franche-Comté, 2020, Hors col | Enfants et familles vulnérables en p<br>lection, 978-2-84867-786-6. (hal-03 | rotection de l'enfance. Presses universitaires 2<br>013835)                                |
| Identifiant du document    | l'i Mot de passe                                                       | l0                                                                          |                                                                                            |
| 🖌 Outils 🗸                 |                                                                        |                                                                             | Agrandir                                                                                   |
| Voir                       |                                                                        |                                                                             |                                                                                            |
| Ajouter un fichier         |                                                                        |                                                                             |                                                                                            |
| Modifier les métadonnées   |                                                                        |                                                                             |                                                                                            |
| S Lier la ressource 3      |                                                                        |                                                                             |                                                                                            |
| Utiliser comme modèle      |                                                                        | INFORMATIONS                                                                |                                                                                            |
| n Supprimer                | r.                                                                     | Données                                                                     |                                                                                            |
| L Partager la propriété    |                                                                        | personnelles                                                                |                                                                                            |

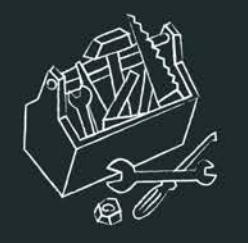

• Choisissez le type de relation, puis ajoutez l'identifiant HAL du dépôt avec lequel vous voulez lier le document.

### Lier la ressource

Céline Aunay, Amélie Aude Berthon, Bernard Gratuze, Magalie Guérit, James Motteau, et al.. Le verre creux du VIII<sup>e</sup> au X<sup>e</sup> siècle dans la vallée de la Loire moyenne et de la Vienne. Essai typo-chronologique et archéométrique. Pactat, Inès; Munier, Claudine. Le verre du VIII<sup>e</sup> au X<sup>v</sup>le siècle en Europe occidentale, Presses universitaires de Franche-Comté, pp.293-314, 2020, Les Cahiers de la MSHE Ledoux, 978-2-84867-723-1. (10.4000/books.pufc.19767). (hal-03161119)

| Relation              | Identifiant HAL | Commentaire  |   |
|-----------------------|-----------------|--------------|---|
| est une partie de 🛛 🗸 | halshs-02887833 | Commentaire  | â |
| illustre 🗸            | Identifiant HAL | Commentalize | + |
|                       |                 |              |   |

• Le lien parallèle est alors créé pour l'autre dépôt.

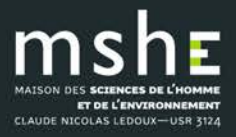

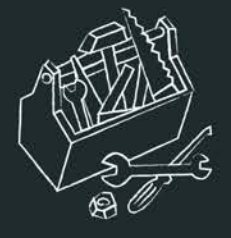

halshs-02537957, version 1 Direction d'ouvrage

irection d'ouvrage, Proceedings, Dossi

#### Les encyclopédismes en France à l'ère des révolutions (1789-1850)

Vincent Bourdeau<sup>1,2</sup>, Jean-Luc Chappey<sup>3</sup>, Julien Vincent<sup>3</sup> Details

1 LdA - Logiques de l'Agir (EA 2274)

MSHE - Maison des Sciences de l'Homme et de l'Environnement Claude Nicolas Ledoux

3 IHMC - Institut d'histoire moderne et contemporaine

Résumé : Après la Révolution française, l'idée d'encyclopédie prend une extension considérable. Jusqu'au Printemps des peuples de 1848, elle est indissociable de l'idée de république universelle, et se trouve au cœur d'une multiplicité d'enjeux pour la reconstruction institutionnelle, intellectuelle et politique de la société postrévolutionnaire. C'est à la singularité de ce moment (1789-1848) dans l'histoire longue de l'encyclopédisme que sont consacrées les différentes contributions de ce volume. Loin de se limiter à un moment de l'histoire des sciences, l'encyclopédisme nous révèle la manière dont les sociétés modernes se représentent elles-mêmes et s'instituent politiquement.

Mots-clés : Encyclopédies Révolution Savoir et érudition Pratiques politiques Histoire Dix-neuvième siècle

#### Type de document : Direction d'ouvrage, Proceedings, Dossier Domaine :

Sciences de l'Homme et Société Sciences de l'Homme et Société / Histoire, Philosophie et Sociologie des sciences Sciences de l'Homme et Société / Philosophie Sciences de l'Homme et Société / Histoire

Liste complète des

métadonnées

https://holshs.archives-ouvertes.fr/halshs-02537957 Contributeur : Marie Gillet <bdd-mshe@univ-fcomte.fr> Soumis le : jeudi 9 avril 2020 - 10:24:54 Dernière modification le : mardi 7 septembre 2021 - 15:48:02

II Voir

#### **IDENTIFIANTS**

- HAL Id : halshs-02537957, version 1
- Mot de passe : w&funy4q
- DOI: 10.4000/books.pufc.18609

#### COLLECTIONS

HIPHISCITECH | UNIV-FCOMTE | MSHE | LDA | UNIV-PARIS1 | IHMC | ENS-PARIS | CNRS | PSL | CAH-MSHE

#### RELATIONS

- a comme partie hal-02502650 Laurent Clauzade
- a comme partie hal-03248386 Vincent Bourdeau

#### CITATION

Vincent Bourdeau, Jean-Luc Chappey, Julien Vincent. Les encyclopédismes en France à l'ère des révolutions (1789-1850). Presses universitaires de Franche-Comté, 2020, Les Cahiers de la MSHE Ledoux, 978-2-84867-667-8. (10.4000/books.pufc.18609). (halshs-02537957)

#### **EXPORTER**

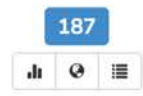

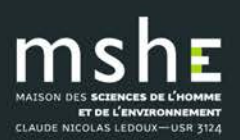